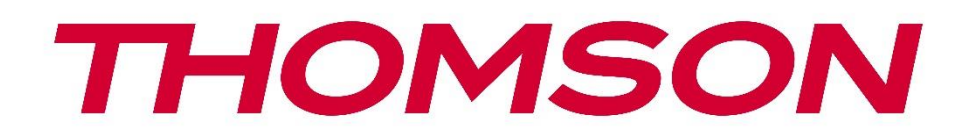

# 🗖 Google TV

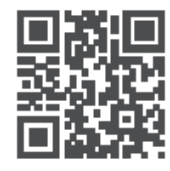

tv.mythomson.com

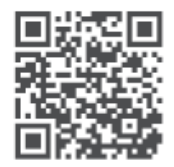

tv.mythomson.com/ en/Support/FAQs/

# THOMSON STREAMING DONGLE 150 CAST DÔLEŽITÉ

Pred inštaláciou a prevádzkou zariadenia Streaming Dongle 150 Cast si pozorne prečítajte túto príručku.

Tento návod na obsluhu majte poruke pre ďalšie použitie.

#### Obsah

| 1 | Infor | mácie o bezpečnosti a výrobku            | 4  |
|---|-------|------------------------------------------|----|
|   | 1.1   | Označenia na výrobku                     | 4  |
|   | 1.2   | Zjednodušené vyhlásenie o zhode EÚ       | 5  |
|   | 1.3   | Aplikácie a výkon                        | 5  |
|   | 1.4   | Ochrana údajov                           | 5  |
| 2 | Úvod  | l                                        | 5  |
| 3 | Strea | ming Dongle 150 Cast                     | 6  |
|   | 3.1   | Produkt                                  | 6  |
| 4 | Diaľk | ové ovládanie                            | 7  |
| 5 | Inšta | lácia                                    | 8  |
|   | 5.1   | Obsah balenia                            | 8  |
|   | 5.2   | Nastavenie                               | 8  |
|   | 5.3   | Prvá inštalácia                          | 9  |
|   | 5.3.1 | Výber jazyka inštalácie a regiónu        | 9  |
|   | 5.3.2 | Nastavenie služby Google TV              | 10 |
|   | 5.3.3 | Nastavenie pomocou aplikácie Google Home | 10 |
|   | 5.3.4 | Nastavenie v televízore                  | 10 |
| 6 | Dom   | ovská obrazovka                          | 11 |
|   | 6.1   | Domov                                    | 11 |
|   | 6.2   | Účet Google                              | 13 |
|   | 6.3   | Aplikácie                                | 13 |
|   | 6.4   | Knižnica                                 | 14 |
|   | 6.5   | Vyhľadávacie pole služby Google TV       | 15 |
|   | ••••• |                                          | 15 |
|   | 6.6   | Oznámenie                                | 16 |
| 7 | Nast  | avenia                                   | 16 |
| 8 | Pripo | jenie zariadení Bluetooth                | 16 |

| 8.1  | Diaľkové ovládače a príslušenstvo                       | 16 |
|------|---------------------------------------------------------|----|
| 8.2  | Pár príslušenstva                                       | 16 |
| 8.3  | Diaľkové ovládanie                                      | 17 |
| 8.3  | 3.1 Zariadenia                                          | 17 |
| 8.3  | 3.2 Diaľkové tlačidlá                                   | 17 |
| 8.4  | Funkčnosť tlačidiel s hviezdičkou na diaľkovom ovládači |    |
| 9 OI | osadený obsah (Google Cast)                             | 17 |
| 10   | "Hey Google" - hlasový asistent a ovládacia funkcia     |    |
| 11   | Nastavenia formátu displeja                             |    |
| 11.1 | Výber formátu                                           |    |
| 12   | Nastavenia formátu zvuku                                | 19 |
| 13   | Aktualizácie                                            | 20 |
| 14   | Otázky a odpovede                                       | 20 |
| 15   | Technické špecifikácie                                  | 21 |
| 15.1 | Audio a video                                           | 21 |
| 15.2 | Systém a pamäť                                          | 21 |
| 15.3 | Bezdrôtové pripojenie                                   | 21 |
| 15.4 | Kompatibilita                                           | 22 |
| 15.5 | Všeobecné údaje                                         | 22 |
| 16   | Informácie o Európskej agentúre                         | 22 |
| 16.1 | Licencie                                                |    |

# 1 Informácie o bezpečnosti a výrobku

Vaše zariadenie bolo pred odoslaním starostlivo skontrolované a zabalené. Pri rozbaľovaní sa uistite, že sú v ňom všetky súčasti, a uchovávajte obal mimo dosahu detí. Odporúčame, aby ste si počas záručnej doby ponechali kartónový obal, aby bolo zariadenie dokonale chránené v prípade opravy alebo záruky.

Pred použitím zariadenia si prečítajte návod na použitie a uschovajte si ho na neskoršie použitie. Výrobok je potrebné inštalovať v súlade s vnútroštátnymi predpismi.

## 1.1 Označenia na výrobku

Nasledujúce symboly sa používajú na výrobku ako označenie obmedzení a bezpečnostných opatrení a bezpečnostných pokynov. Každé vysvetlenie sa zohľadňuje len v prípade, že výrobok nesie príslušné označenie. Tieto informácie si z bezpečnostných dôvodov všimnite.

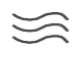

Zariadenie umiestnite na dobre vetrané miesto na rovný, pevný a stabilný povrch.

V prípade dlhšieho nepoužívania prístroja ho odpojte zo siete. Ak je napájací kábel poškodený, je potrebné ho vymeniť za napájací adaptér 12 V 1,5 A. Aby ste predišli možnému nebezpečenstvu, kontaktujte popredajný servis.

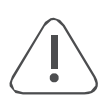

UPOZORNENIE: Aby ste zabránili úrazu elektrickým prúdom, nevystavujte toto zariadenie dažďu ani vlhkosti a chráňte ho pred vysokou teplotou, vlhkosťou, vodou a prachom. Zariadenie nepoužívajte na vlhkých alebo chladných miestach.

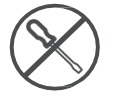

V prípade, že je potrebné zariadenie opraviť, prejdite na webovú stránku: https://tv.mythomson.com/en/ Support/ a kontaktujte popredajný servis.

Aby ste zabránili šíreniu požiaru, vždy držte sviečky alebo iný otvorený oheň mimo dosahu. Zariadenie uchovávajte mimo dosahu priameho slnečného svetla.

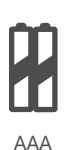

#### Výmena batérie

Riziko výbuchu v prípade výmeny batérie za nesprávny typ:

- výmena batérie za nesprávny typ, ktorý môže porušiť ochranu (napríklad v prípade niektorých typov lítiových batérií).
- vhadzovanie batérie do ohňa alebo horúcej pece, mechanické drvenie alebo rezanie batérie, ktoré môže mať za následok výbuch
- ponechanie batérie v prostredí s extrémne vysokou teplotou, ktorá môže spôsobiť výbuch alebo únik horľavej kvapaliny alebo plynu
- batéria vystavená extrémne nízkemu tlaku vzduchu, ktorý môže spôsobiť výbuch alebo únik horľavej kvapaliny alebo plynu.

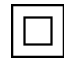

Zariadenie s týmto symbolom je elektrický spotrebič triedy II alebo s dvojitou izoláciou. Bolo navrhnuté tak, že nevyžaduje bezpečnostné pripojenie k elektrickému uzemneniu.

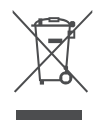

Toto označenie znamená, že tento výrobok musí byť v celej EÚ riadne zlikvidovaný v súlade so smernicou 2002/96/ES (OEEZ) a nesmie sa likvidovať spolu s iným odpadom z domácností. Prosím, recyklujte ho zodpovedne, aby ste pomohli trvalo udržateľnému opätovnému využívaniu materiálových zdrojov. Odovzdajte ho do zberného systému alebo kontaktujte predajcu, u ktorého ste výrobok zakúpili. Podľa zákona o batériách sú koncoví používatelia zo zákona povinní vrátiť staré batérie. Použité batérie nevyhadzujte do domového odpadu, ale odovzdajte ich do systému zberu použitých batérií.

Obrázky a ilustrácie v tejto používateľskej príručke slúžia len ako referencia a môžu sa líšiť od skutočného vzhľadu výrobku. Dizajn a špecifikácie výrobku sa môžu zmeniť bez predchádzajúceho upozornenia.

## 1.2 Zjednodušené vyhlásenie o zhode EÚ

Spoločnosť StreamView týmto vyhlasuje, že zariadenie typu rádiového zariadenia Streaming Box je v súlade so smernicou 2014/53/EÚ. Úplné znenie EÚ vyhlásenia o zhode je k dispozícii na tejto internetovej adrese: <u>tv.mythomson.com/support</u> Určené len na použitie v interiéri

## 1.3 Aplikácie a výkon

Rýchlosť sťahovania závisí od vášho internetového pripojenia. Niektoré aplikácie nemusia byť vo vašej krajine alebo regióne dostupné. Môže sa vyžadovať členstvo v službe Streaming. Služba Netflix je dostupná vo vybraných krajinách. Viac informácií nájdete na stránke www.netflix.com. Dostupnosť jazyka pre službu Google Assistant závisí od podpory hlasového vyhľadávania Google.

## 1.4 Ochrana údajov

Poskytovatelia aplikácií a poskytovatelia služieb môžu zhromažďovať a používať technické údaje a súvisiace informácie, okrem iného vrátane technických informácií o tomto zariadení, systémovom a aplikačnom softvéri a periférnych zariadeniach. Takéto informácie môžu použiť na zlepšenie produktov alebo na poskytovanie služieb alebo technológií, ktoré vás osobne neidentifikujú. Okrem toho niektoré služby tretích strán, ktoré sú už v zariadení poskytované alebo ktoré ste si nainštalovali po zakúpení produktu, môžu požadovať registráciu s vašimi osobnými údajmi. Niektoré služby môžu zhromažďovať osobné údaje aj bez poskytnutia dodatočných upozornení. Spoločnosť StreamView nemôže niesť zodpovednosť za prípadné porušenie ochrany údajov službami tretích strán.

# 2 Úvod

Streaming Dongle 150 Cast povýši váš televízor na Smart TV a prinesie do televízora zážitky zo systému Android známe mobilných telefónov. Zo služby Google Play môžete sťahovať aplikácie, ako sú napríklad streamovacie služby, hry, televízne mediálne centrá a tisíce ďalších. Požiadajte Google o rýchle vyhľadanie videí na YouTube, najnovšieho filmového

trháku, skontrolujte si na internete počasie alebo iný obsah. Pomocou zabudovaného nástroja Google Cast môžete do televízora prenášať fotografie, videá a hudbu z mobilných zariadení.

# 3 Streaming Dongle 150 Cast

#### Upozornenie:

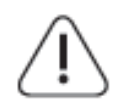

Ak chcete zariadenie pripojiť k televízoru, pred pripojením sa uistite, že sú televízor aj zariadenie vypnuté. Po dokončení pripojenia môžete zariadenia zapnúť a používať ich.

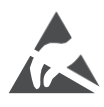

Nedotýkajte sa svoriek HDMI, USB ani sa k nim nepribližujte a zabráňte narušeniu týchto svoriek elektrostatickým výbojom, inak to spôsobí, že televízor prestane fungovať alebo spôsobí abnormálny stav.

#### Poznámka:

Skutočná poloha a usporiadanie portov sa môže v jednotlivých modeloch líšiť.

#### 3.1 Produkt

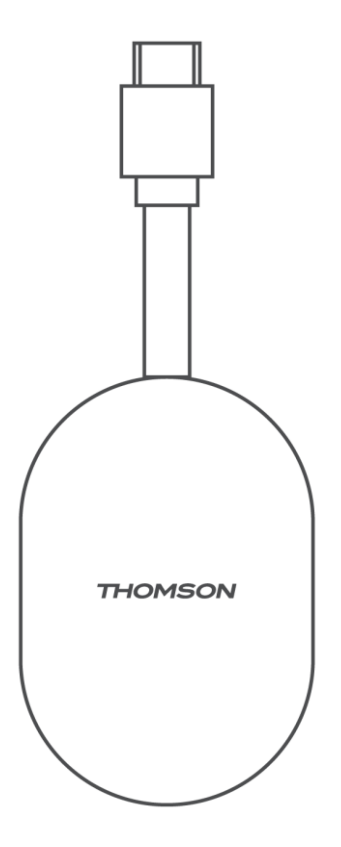

# 4 Diaľkové ovládanie

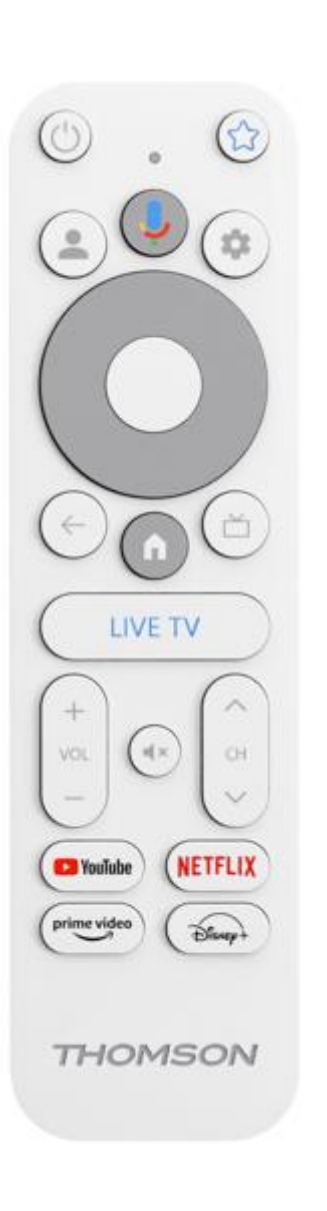

| Ċ           | Pohotovostný režim: Rýchly pohotovostný režim / Pohotovostný<br>režim / Zapnutý                                                                                                    |
|-------------|----------------------------------------------------------------------------------------------------|
| *           | Stlačením a podržaním tohto tlačidla určíte funkciu skratky<br>toto tlačidlo. Krátkym stlačením tlačidla hviezdičky spustíte vybranú<br>obľúbenú aplikáciu alebo vyberiete vstupný zdroj                                                                   |
| •           | Prepínač profilu: Prepínanie medzi viacerými profilmi Google                                                                                                    |
| ĥ           | Mikrofón: Aktivácia asistenta Google                                                                                                    |
| ۵           | Nastavenia: Zobrazenie ponuky Nastavenia živého televízneho<br>vysielania (v režime živého televízneho vysielania), zobrazenie<br>dostupných možností nastavenia, ako je zvuk a obraz                                                                      |
| $\bigcirc$  | Nastavenia: Zobrazenie ponuky Nastavenia živého televízneho<br>vysielania (v režime živého televízneho vysielania), zobrazenie<br>dostupných možností nastavenia, ako je zvuk a obraz                                                                      |
|             | V PORIADKU: Potvrdí výber                                                                                                    |
| ÷           | Späť/návrat: Návrat na predchádzajúcu obrazovku menu, návrat<br>o krok späť, zatvorenie okien, zatvorenie teletextu (v režime Live<br>TV-Teletext). Ukončenie prehrávania multimediálnych súborov a<br>návrat do prehľadového menu MMP (Multi Medi Player) |
| 乙           | Elektronický programový sprievodca                                                                                                    |
|             | Domov: Otvorí domovskú obrazovku.                                                                                                    |
| < 5>        | Program +/-: Zapnutie jednotlivých televíznych/rádiových kanálov. Posúva zoznam kanálov po stránkach, keď je zoznam kanálov zobrazený na televíznej obrazovke.                                                                                             |
| + ~ -       | Hlasitosť +/-: Ovláda hlasitosť zvuku televízora                                                                                                    |
| ₽×          | Vypnutie zvuku: Úplné vypnutie hlasitosti televízora                                                                                                    |
| 🕨 YouTube   | Spustenie aplikácie YouTube                                                                                                    |
| NETFLIX     | Spustenie aplikácie Netflix                                                                                                    |
| prime video | Spustite aplikáciu Prime Video                                                                                                    |
| Disnep+     | Spustite aplikáciu Disney +                                                                                                    |
| LIVE TV     | Spustenie aplikácie Live TV                                                                                                    |

# 5 Inštalácia 5.1 Obsah balenia

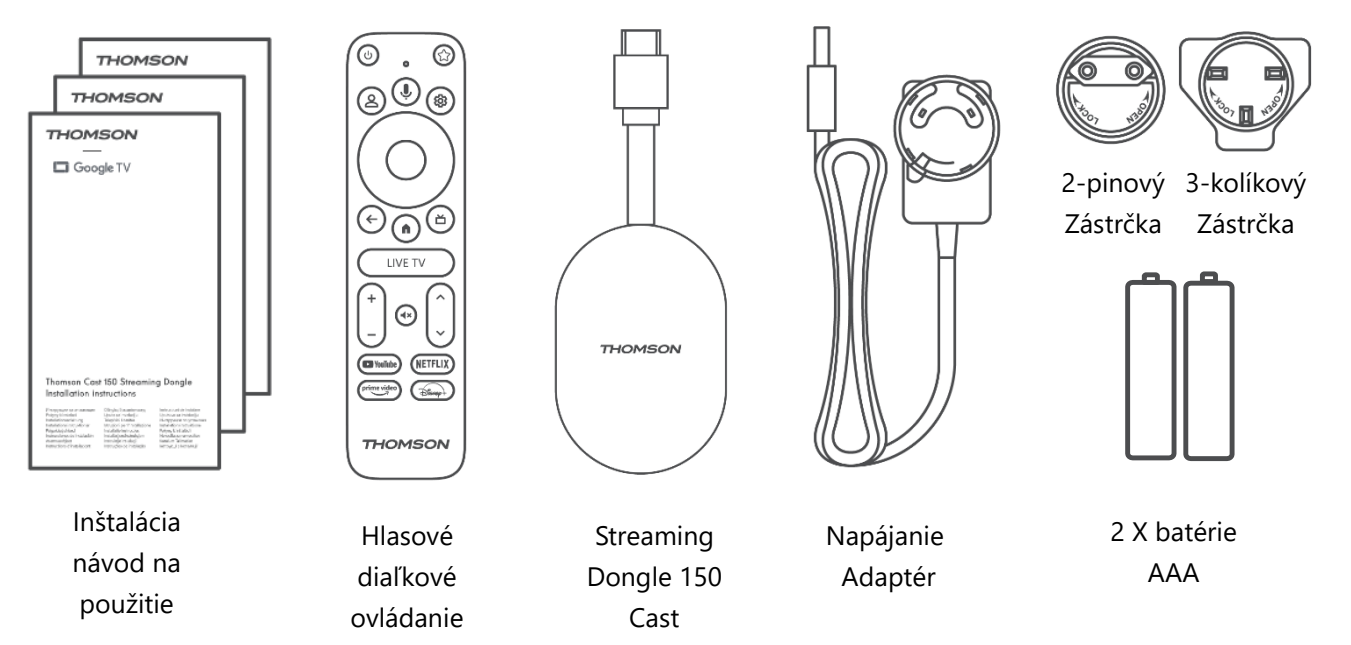

#### 5.2 Nastavenie

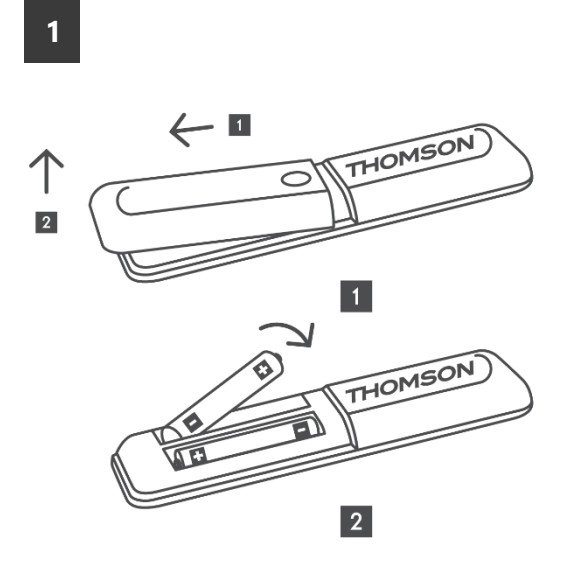

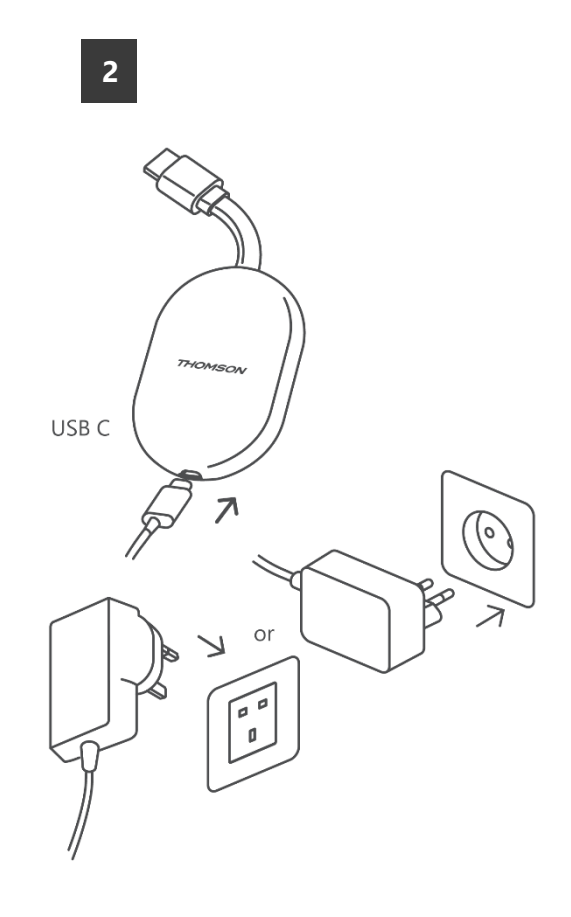

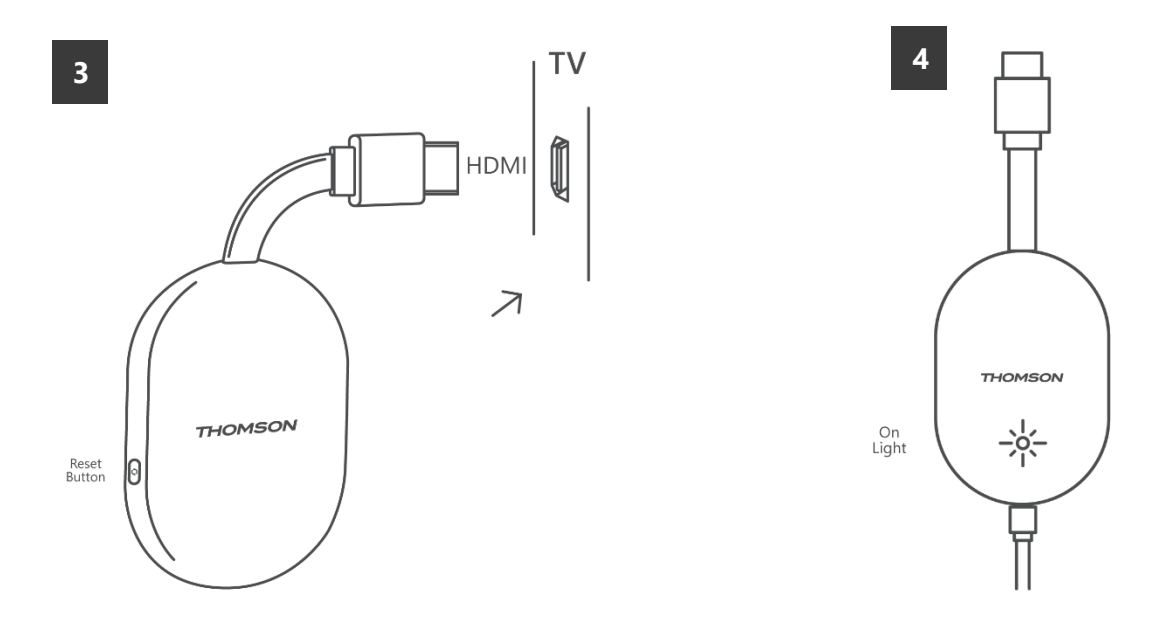

Zapnite televízor, pripojte streamingový kľúč 150 Cast k napájaniu a postupujte podľa pokynov na obrazovke.

#### 5.3 Prvá inštalácia

Podľa grafických pokynov na obrazovke spárujte diaľkový ovládač so zariadením Streaming Dongle 150 Cast cez Bluetooth.

Po úspešnom spárovaní diaľkového ovládača so zariadením Streaming Dongle 150 Cast cez Bluetooth sa na obrazovke zobrazia ďalšie dialógové obrazovky.

#### 5.3.1 Výber jazyka inštalácie a regiónu

Vyberte jazyk inštalácie a oblasť a postupujte podľa ďalších pokynov na obrazovke.

#### 5.3.2 Nastavenie služby Google TV

Streaming Dongle 150 Cast môžete nastaviť prostredníctvom aplikácie Google Home v mobile (telefóne alebo tablete) alebo manuálne výberom možnosti "Nastaviť na TV namiesto toho" v dolnej časti obrazovky.

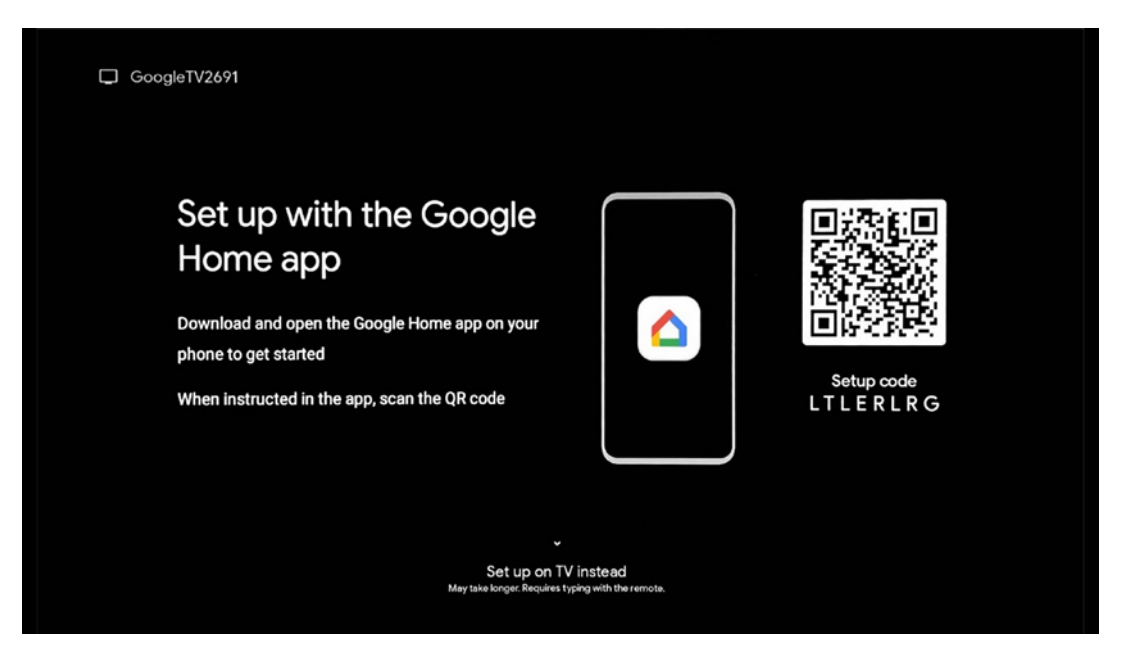

#### 5.3.3 Nastavenie pomocou aplikácie Google Home

Na nastavenie pomocou aplikácie Google Home je potrebné, aby ste mali mobilné zariadenie (smartfón alebo tablet) s nainštalovanou aplikáciou Google Home a aby bolo mobilné zariadenie pripojené k internetu prostredníctvom rovnakej siete Wi-Fi, ku ktorej má byť pripojený Streaming Dongle 150 Cast. Ak chcete nainštalovať aplikáciu Google Home, naskenujte QR kód na televízore alebo vyhľadajte "Google Home" v obchode s aplikáciami na svojom mobilnom zariadení. Ak je aplikácia Google Home už nainštalovaná v mobilnom zariadení, otvorte ju a postupujte podľa pokynov na televízore a mobilnom zariadení. Nastavenie televízora prostredníctvom aplikácie Google Home v mobilnom zariadení by sa nemalo prerušiť.

**Poznámka:** Niektoré mobilné zariadenia s vyššou verziou operačného systému Android nie sú plne kompatibilné s inštaláciou služby Google TV prostredníctvom aplikácie Google Home. Preto odporúčame možnosť inštalácie "Nastaviť na TV".

#### 5.3.4 Nastavenie v televízore

Ak chcete nainštalovať Streaming Dongle 150 Cast pomocou televízora a diaľkového ovládača, stlačte tlačidlo smerujúce nadol na jednotke diaľkového ovládania a vyberte možnosť "**Nastaviť na televízore namiesto** ". Potom podľa pokynov na obrazovke dokončite inštaláciu.

**Výber siete Wi-Fi** - Vyberte dostupnú sieť Wi-Fi a pripojte svoj streamingový hardvér 150 Cast zadaním príslušného hesla.

**Prihlásenie Google** - prihláste sa do svojho konta Google pomocou e-mailovej adresy a hesla

#### Poznámka:

Na nastavenie zariadenia Streaming Dongle 150 Cast je potrebné konto Google. Ak chcete získať prístup do obchodu Google Play, používať funkciu "Hey Google" alebo spúšťať obľúbené aplikácie, musíte byť prihlásení pomocou konta Google. Ak nemáte konto Google alebo si chcete vytvoriť zdieľané konto, musíte ho zaregistrovať pred inštaláciou zariadenia Streaming Dongle do počítača alebo smartfónu. Konto Google si môžete vytvoriť na nasledujúcej webovej lokalite: <u>https://accounts.google.com/signup.</u>

Po dokončení úvodnej inštalácie streamovacieho zariadenia THOMSON sa zobrazí domovská obrazovka Google TV

Poznámka: Upozorňujeme, že ilustrácie ponuky zobrazené v tejto používateľskej príručke slúžia len ako referenčné a vo vašej krajine sa môžu líšiť.

## 6 Domovská obrazovka

#### 6.1 Domov

Na domovskej obrazovke môžete spustiť akúkoľvek nainštalovanú aplikáciu, sledovať film z rôznych aplikácií na streamovanie alebo vstúpiť do ponuky Nastavenia vášho streamovacieho kľúča Thomson 150. Taktiež môžete kedykoľvek ukončiť prevádzku akejkoľvek aplikácie a vrátiť sa na obrazovku Domov stlačením tlačidla Domov na diaľkovom ovládači.

V prvom riadku (**Odporúčané pre vás)** sa podľa vašich kritérií vyhľadávania v histórii vyhľadávania navrhne obsah streamovaných aplikácií nainštalovaných v televízore.

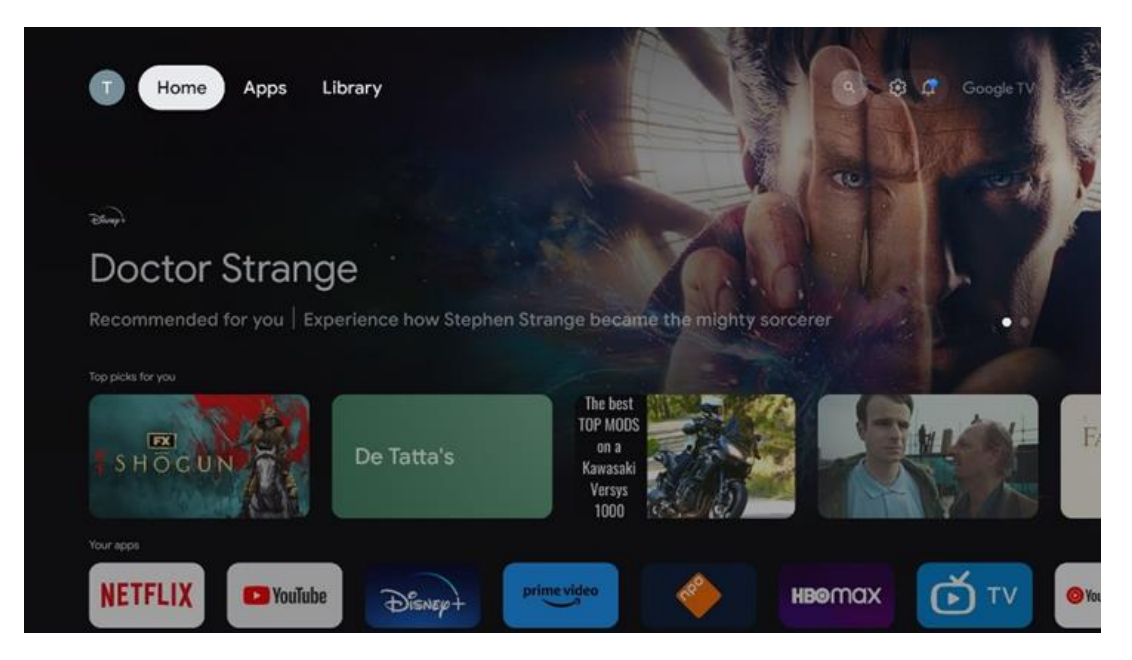

**Poznámka: V** závislosti od nastavení televízora a výberu krajiny počas úvodného nastavenia môže ponuka Domov obsahovať rôzne prvky.

Druhý riadok (**Vaše aplikácie**) je riadok aplikácií. V tomto prvom riadku sa nachádzajú najdôležitejšie aplikácie pre streamovacie služby, ako sú Netflix alebo YouTube. Vyberte aplikáciu pomocou smerových tlačidiel na diaľkovom ovládači a výber potvrďte tlačidlom OK, čím spustíte vybranú aplikáciu.

Vyberte aplikáciu a stlačením a podržaním tlačidla OK odstráňte vybranú aplikáciu z prvého riadku obľúbených položiek, presuňte ju na nové miesto alebo ju spustite.

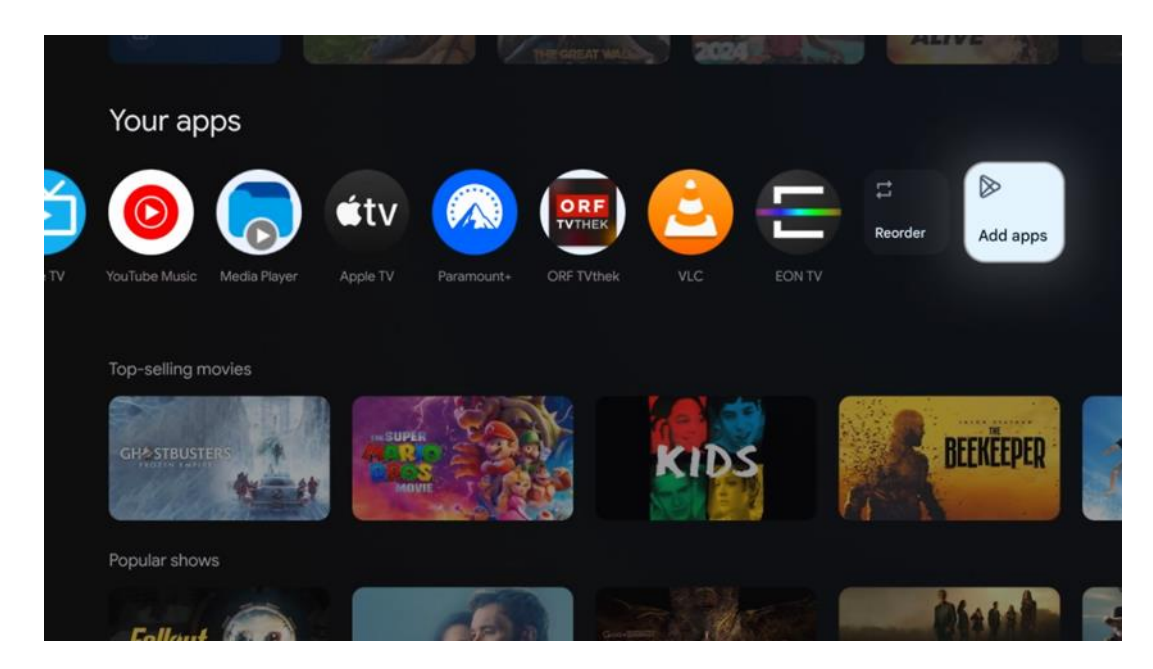

Na predposlednom a poslednom mieste v tomto riadku nájdete políčka s možnosťami "**Zmeniť poradie**" a "**Pridať aplikácie**". Výberom týchto funkčných možností môžete zmeniť poradie aplikácií v tomto riadku alebo pridať novú aplikáciu do tohto riadku Obľúbené aplikácie.

Ďalej na domovskej obrazovke nájdete ďalšie kanály zobrazené podľa žánru alebo kategórie streamovaného obsahu.

**Poznámka:** Aplikácie zobrazené na obrázku slúžia len na ilustračné účely a môžu sa líšiť v závislosti od krajiny inštalácie.

# 6.2 Účet Google

Prejdite na ikonu svojho profilu v ľavom hornom rohu a stlačte tlačidlo "OK". Zvýraznite ikonu profilu a stlačte "OK".

Tu môžete zmeniť nastavenia svojho profilu, pridať nové konto Google alebo spravovať už existujúce kontá.

| Google TV<br>Choose an account |  |
|--------------------------------|--|
| Thomson + Add account          |  |
| to Manage accounts             |  |

## 6.3 Aplikácie

Ak chcete zobraziť aplikácie nainštalované v televízore, vyberte kartu Aplikácie na obrazovke Domov. Zvýraznite vyhľadávací panel a zadajte názov aplikácie, ktorú chcete nainštalovať z obchodu Google Play.

| N Home Apps Library         | 🔇 🧿 Google TV        |   |
|-----------------------------|----------------------|---|
| Disnep+                     | prime video          |   |
| NETFLIX YouTube             | prime video RT L+ ZN | A |
| 🦅 Search for apps and games |                      |   |

**Poznámka:** Niektoré aplikácie fungujú len vo vašej vlastnej sieti. Tieto aplikácie nie sú otvorenými internetovými službami, ale len vlastnými riešeniami pre niekoľko televíznych prijímačov v jednej domácnosti. Prevádzku týchto aplikácií preto môže určiť váš prevádzkovateľ IP TV alebo siete.

Niektoré aplikácie sa dajú stiahnuť podľa geografickej polohy. To znamená, že aplikácie závislé od geografickej polohy sú v obchode Google Play dostupné len podľa pravidiel geografickej polohy a nie je možné ich stiahnuť a nainštalovať v rôznych krajinách.

Niektoré aplikácie, ktoré sú k dispozícii pre mobilné zariadenia, ako sú mobilné telefóny a tablety, nie sú z právnych dôvodov k dispozícii na prevzatie v zariadeniach Google TV.

## 6.4 Knižnica

Výberom karty Knižnica na domovskej obrazovke môžete prehrávať už zakúpený alebo požičaný streamovaný obsah na televízore alebo mobilných zariadeniach, ako je mobilný telefón alebo tablet, pomocou svojho konta Google.

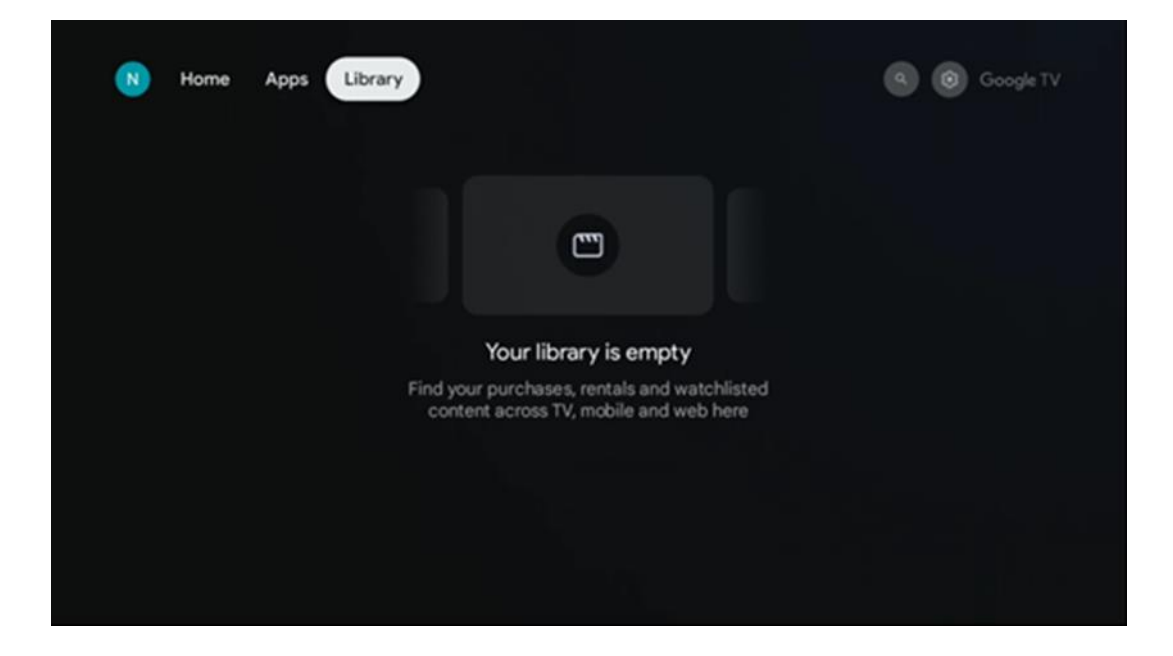

#### 6.5 Vyhľadávacie pole služby Google TV

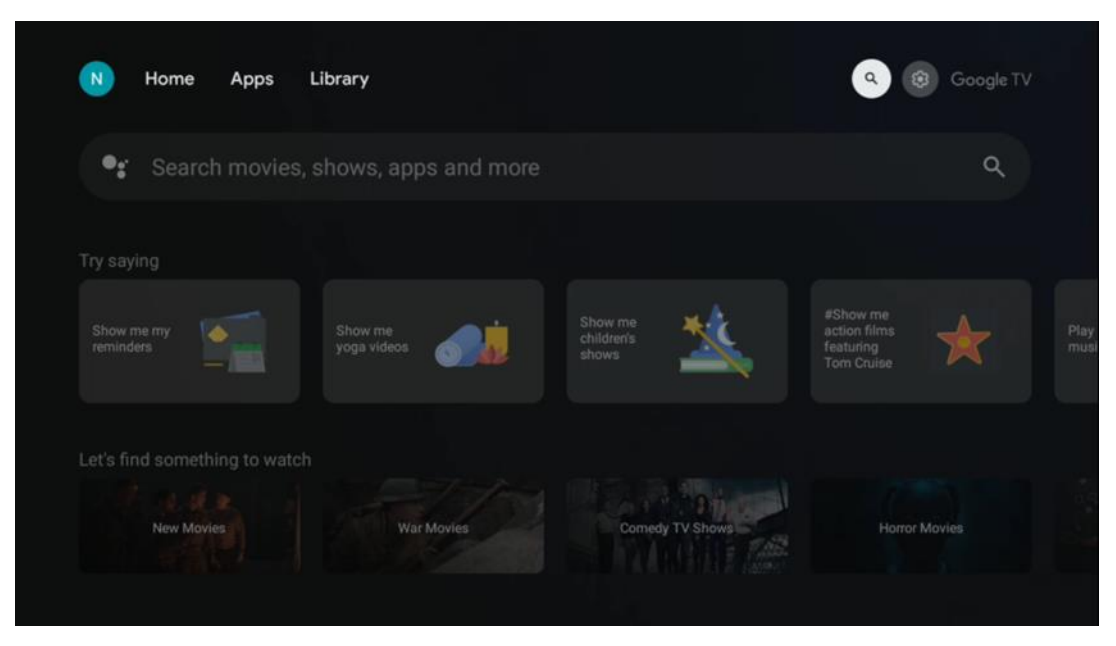

Vyhľadávacie nástroje sa nachádzajú v ľavej hornej časti obrazovky. Môžete buď zadať slovo a začať vyhľadávanie pomocou virtuálnej klávesnice, alebo vyskúšať hlasové vyhľadávanie pomocou mikrofónu zabudovaného v diaľkovom ovládači. Presuňte zaostrenie na požadovanú možnosť a pokračujte stlačením tlačidla **OK**.

Hlasové vyhľadávanie - Stlačením ikony mikrofónu spustíte funkciu hlasového vyhľadávania. V hornej časti obrazovky sa zobrazí pole hlasového vyhľadávania Google. Položte svoju otázku spoločnosti Google a televízor vám odpovie. Pre miestne vyhľadávané výrazy je dôležité, aby bol jazyk Menu televízora nastavený na miestny jazyk.

**Vyhľadávanie pomocou klávesnice** - vyberte vyhľadávací panel a stlačte tlačidlo **OK**. Na obrazovke sa zobrazí virtuálna klávesnica Google. Zadajte otázku, na ktorú chcete odpovedať.

| Press the mic bu | itton to | o spe | eak |       |   |   |   |   |    |           |  | م |  |
|------------------|----------|-------|-----|-------|---|---|---|---|----|-----------|--|---|--|
|                  |          |       |     |       |   |   |   |   |    |           |  |   |  |
|                  |          |       |     |       |   |   |   |   |    |           |  |   |  |
|                  |          |       |     |       |   |   |   |   |    |           |  |   |  |
|                  |          |       |     |       |   |   |   |   |    |           |  |   |  |
|                  | Q        | $W^2$ | E   | $R^4$ | T | Y | U | 1 | 0° | Ρ         |  |   |  |
|                  | А        | S     | D   | F     | G | Н | J | К | L  |           |  |   |  |
|                  | +        | Ζ     | Х   | С     | ۷ | В | Ν | М | *  | $\otimes$ |  |   |  |
|                  |          | 4     | •   |       |   |   |   | - | C  | L.        |  |   |  |

## 6.6 Oznámenie

Tlačidlo upozornenia sa zobrazí len vtedy, keď je jedno alebo viac neprečítaných upozornení. Ak ich chcete skontrolovať, prejdite na ikonu Nastavenia, otvorí sa podponuka. V spodnej časti podponuky budete môcť nájsť všetky najnovšie oznámenia.

# 7 Nastavenia

Ak chcete vstúpiť do úplného zoznamu dostupných nastavení, vstúpte na domovskú obrazovku stlačením tlačidla (ikona) Domovská obrazovka a prejdite na tlačidlo (ikona) Nastavenia v pravom hornom rohu.

| T Home Apps Library | Fri, 22 Mar<br>09:02                                                         | <b>(2)</b>                                                                                       |
|---------------------|------------------------------------------------------------------------------|--------------------------------------------------------------------------------------------------|
|                     | Screensaver                                                                  | Inputs                                                                                           |
|                     | Picture                                                                      |                                                                                                  |
|                     |                                                                              | † Accessibility                                                                                  |
|                     | Tip of                                                                       | f the day                                                                                        |
|                     | One watchlist acro<br>Find all the moy<br>you've added to<br>single place un | C<br>ss streaming services<br>les and shows that<br>o your watchlist in a<br>der the library tab |
|                     |                                                                              |                                                                                                  |

## 8 Pripojenie zariadení Bluetooth

## 8.1 Diaľkové ovládače a príslušenstvo

V tejto ponuke môžete pripojiť zvukové zariadenia, ako sú slúchadlá a reproduktory, ako aj vstupné zariadenia, ako sú gamepady, myš alebo klávesnica, prostredníctvom rozhrania Bluetooth k zariadeniu Streaming dongle 150 cast. Môžete tiež nastaviť diaľkové ovládanie tak, aby ste mohli ovládať zapnutie/vypnutie, hlasitosť +/- alebo výber vstupu pripojených zariadení (TV, AV prijímač alebo Soundbar) pomocou diaľkového ovládania THOMSON. Stlačte tlačidlo na diaľkovom ovládači a stlačením tlačidla OK otvorte ponuku Nastavenia. Vyberte položku Bluetooth a stlačte tlačidlo OK.

## 8.2 Pár príslušenstva

Uistite sa, že je na zariadení, ktoré chcete pripojiť ku kľúču Streaming 150 cast, aktivovaný režim párovania Bluetooth. V ponuke vyberte možnosť Pair accessory (Spárovať príslušenstvo) a stlačte tlačidlo OK. Zariadenie Bluetooth sa zobrazí v

zozname na pravej strane. Vyberte zariadenie a stlačením tlačidla OK spustite proces párovania.

#### 8.3 Diaľkové ovládanie

Vyberte možnosť menu Nastavenie tlačidiel diaľkového ovládania a stlačte tlačidlo **OK**. V ponuke Set up remote buttons (Nastaviť diaľkové tlačidlá) sú dve podponuky:

#### 8.3.1 Zariadenia

Vyberte položku Pridať zariadenie a stlačte tlačidlo **OK**. Vyberte zariadenie, ktoré chcete ovládať pomocou diaľkového ovládača Thomson, TV, Soundbar alebo AV prijímača, a stlačte **OK**. Zo zoznamu vyberte položku Značka zariadenia a stlačte tlačidlo **OK**. Vyberte možnosti ovládania, ktoré chcete ovládať pomocou jednotky Thomson RCU, a postupujte podľa pokynov na obrazovke televízora.

#### 8.3.2 Diaľkové tlačidlá

V tejto podponuke môžete konfigurovať prevádzku vašej RCU Thomson. Môžete nastaviť, ktoré prevádzkové funkcie chcete naďalej ovládať pôvodným diaľkovým ovládaním pripojeného zariadenia (TV, AV prijímač alebo soundbar) a ktoré chcete ovládať diaľkovým ovládaním Thomson.

# 8.4 Funkčnosť tlačidiel s hviezdičkou na diaľkovom ovládači

Ak chcete priradiť funkciu tlačidlu hviezdičky, stlačte a podržte ho. Zobrazí sa dialógové okno so zobrazením aplikácií nainštalovaných v zariadení. Vyberte aplikáciu, ktorú chcete spustiť pomocou tlačidla hviezdičky, a potom potvrďte výber stlačením tlačidla OK.

# 9 Obsadený obsah (Google Cast)

Streaming Dongle 150 Cast má zabudovanú funkciu Google Cast. Do televízora môžete prenášať videá, hudbu alebo iný obsah z inteligentného telefónu, tabletu alebo počítača.

1. Uistite sa, váš telefón, tablet alebo počítač je v rovnakej sieti ako váš Thomson Streaming Dongle 150 Cast.

- 2. Otvorte aplikáciu, ktorá podporuje vysielanie, napr. YouTube.
- 3. Vyberte video a kliknite na ikonu obsadenia.
- 4. Vyberte Thomson 150 a stlačte tlačidlo OK.

Prehrávanie sa spustí automaticky.

#### Poznámka:

Upozorňujeme, že nie každá aplikácia na streamovanie video obsahu podporuje funkciu

Google Cast.

# 10 "Hey Google" - hlasový asistent a ovládacia funkcia

Streaming Dongle 150 Cast podporuje funkciu hlasového ovládania "Hey Google". Ak ju chcete aktivovať, stlačte tlačidlo mikrofónu na diaľkovom ovládači. Pomocou funkcie "Hey Google" môžete ovládať rôzne funkcie, napríklad nastavenie hlasitosti, stlmenie alebo vypnutie zvuku a spustenie nainštalovaných aplikácií. Môžete tiež vyhľadávať informácie online, napríklad sa spýtať "Aké bude zajtra počasie?" alebo vyhľadávať filmy, seriály a videá v streamovacích službách, ako sú Netflix, Prime Video, Disney+ a YouTube.

## 11 Nastavenia formátu displeja

Stlačte tlačidlo Nastavenia na diaľkovom ovládači alebo vyberte ikonu Nastavenia na domovskej obrazovke a otvorte položku Displej a zvuk -> Rozšírené nastavenia zobrazenia.

Povoliť herný režim - táto funkcia je predvolene aktivovaná.

Herný režim na zariadení Streaming Dongle 150 Cast ponúka tieto funkcie:

- **Znižuje vstupné oneskorenie**: Keď je povolený herný režim, zariadenie na streamovanie signalizuje **televízoru alebo monitoru**, aby sa prepol do režimu s nízkym oneskorením. Tým sa minimalizuje oneskorenie medzi stlačením tlačidla a zobrazením akcie na obrazovke.
- Zakáže spracovanie videa: Televízory často používajú následné spracovanie na zlepšenie kvality videa (napríklad vyhladenie pohybu alebo zvýšenie rozlíšenia). Herný režim väčšinu týchto procesov vypína, aby sa zabezpečila rýchlejšia odozva.
- **Optimalizuje sa na hranie v cloude**: Na streamovacích zariadeniach, ktoré podporujú **cloudové hranie** (napr. NVIDIA GeForce NOW, Xbox Cloud Gaming), zapnutie herného režimu zlepšuje odozvu pre lepší zážitok z hrania.

## 11.1 Výber formátu

#### Automatické:

Ak vyberiete nastavenie Automatický formát zobrazenia, systém umožní nainštalovaným aplikáciám automaticky prispôsobiť formát HDR zobrazovaciemu zariadeniu. Pri tejto možnosti nastavenia všetky aplikácie automaticky zobrazujú video obsah v optimálnom formáte videa, ale nie v najvyššej kvalite.

#### Príručka

Ak je zvolená táto možnosť, môžete manuálne deaktivovať formáty HDR, ktoré sú podporované vašimi prehrávacími zariadeniami a môžu spôsobovať problémy pri prehrávaní. Formáty HDR, ktoré nie sú podporované vaším prehrávacím zariadením, sa zobrazia v časti "nepodporované formáty" a nie je možné ich násilne aktivovať. Nainštalované aplikácie môžu automaticky vybrať formát videa, ktorý sa nebude zobrazovať v najvyššej kvalite.

## 12 Nastavenia formátu zvuku

Stlačte tlačidlo Nastavenia na diaľkovom ovládači alebo vyberte ikonu Nastavenia na domovskej obrazovke a otvorte položku **Displej a zvuk** -> **Rozšírené nastavenia zvuku**.

#### K dispozícii sú nasledujúce nastavenia formátu zvuku:

#### Automatické

Toto nastavenie zvuku je v zariadení Streaming Dongle 150 Cast predvolene povolené. Vďaka tejto možnosti zariadenie Streaming Dongle 150 Cast automaticky rozpozná a vyberie optimálny zvukový formát podporovaný vaším televízorom.

Toto nastavenie sa odporúča ponechať zapnuté, aby ste dosiahli najlepší zvukový výkon.

#### Žiadne

Možnosť "Žiadne" v ponuke Nastavenia zvuku by ste mali vybrať len vtedy, ak nechcete, aby sa zo zariadenia Streaming Dongle 150 Cast prehrával zvuk Dolby.

#### Manuálne

Selektívne môžete povoliť alebo zakázať každý zvukový formát podporovaný zariadením Streaming Dongle 150 Cast bez ohľadu na to, či ho podporuje pripojený televízor alebo zvukový systém cez HDMI eARC.

#### Informácie o formáte

V tejto časti sa zobrazujú zvukové formáty podporované televízorom alebo pripojeným zvukovým systémom.

# 13 Aktualizácie

Aktualizácia softvéru zariadenia Streaming Dongle 150 Cast sa vykonáva automaticky. Ak sú k dispozícii aktualizácie, na domovskej obrazovke sa zobrazí upozornenie. Vyberte oznámenie a stlačením tlačidla OK si ho prečítajte.

# 14 Otázky a odpovede

| Čo môžem robiť so svojím zariadením Streaming Dongle 150<br>Cast?                                                   | Streaming Dongle 150 cast premení váš televízor na<br>Smart TV a prenesie funkcie systému Android známe z<br>mobilných telefónov do televízora. Môžete sťahovať<br>aplikácie<br>ako sú streamovacie služby, hry, televízne mediálne centrá a<br>tisíce ďalších služieb Google Play. Viac informácií nájdete na<br>webovej stránke tv.mythomson.com |
|----------------------------------------------------------------------------------------------------|----------------------------------------------------------------------------------------------------|
|                                                                                                    |                                                                                                    |
| Potrebujem Smart TV, aby som mohol používať<br>Streaming Dongle 150 Cast?                                           | Nie, nemáte. Streaming Dongle 150 Cast zmení akýkoľvek<br>televízor na Smart TV.                                                                                                    |
| Aké pripojenia sú potrebné na prevádzku zarjadenia Streaming                                                        | Princienie k televízoru alebo projektoru:                                                                                                    |
| Dongle 150 Cast?                                                                                                    | Streaming Dongle 150 Cast podporuje rozlíšenie videa až do<br>4K Ultra HD a mal by byť pripojený k portu HDMI televízora<br>alebo projektora.                                                                                                    |
| Ak hlasové ovládanie "Hey Google" nereaguje                                                                         | Skontrolujte stav siete.                                                                                                    |
| Ktoré zvukové formáty podporuje zariadenie Streaming Dongle<br>150 Cast?                                            | Streaming Dongle 150 Cast podporuje väčšinu digitálnych zvukových formátov.                                                                                                    |
| Prečo nie je na televízore žiadny signál, hoci je k nemu<br>pripojený streamovací kľúč 150 Cast pomocou kábla HDMI? | Možno ste na televízore vybrali nesprávny vstupný<br>zdroj. Po prepnutí na správny port HDMI trvá<br>niekoľko sekúnd, kým sa prijme signál zo zariadenia<br>Streaming Dongle 150 Cast.                                                                                                    |
| Televízor nezobrazuje obraz v rozlíšení 4K Ultra HD zo zariadenia Streaming Dongle 150 Cast.                        | Kvalita závisí od média a vstupného zdroja. Zlá kvalita<br>obrazu môže byť spôsobená nasledujúcimi príčinami:                                                                                                    |
|                                                                                                    | <ul> <li>Sledujete obsah s nízkym rozlíšením.</li> <li>Váš televízor nepodporuje rozlíšenie 4K<br/>UHD.</li> <li>Používaný pripojený port HDMI by mal<br/>podporovať vstup 4K (niektoré televízory<br/>podporujú 4K len na konkrétnych portoch).</li> </ul>                                                                                        |
| Potrebujem konto Google na používanie zariadenia<br>Streaming Dongle 150 cast?                                      | Na nastavenie zariadenia Streaming Dongle 150 Cast<br>je potrebné konto Google. Na prístup k obchodu<br>Google Play, funkcii Hey Google a obľúbeným<br>ponukám obsahu streamovacích aplikácií musíte byť<br>na zariadení Streaming Dongle 150 Cast prihlásení do<br>konta Google.                                                                  |
| V obchode Google Play nemôžem nájsť konkrétnu<br>aplikáciu, hoci si ju môžem stiahnuť do telefónu.                  | Niektoré aplikácie, ktoré sú dostupné v obchode<br>Google Play pre mobilné zariadenia, ako sú smartfóny<br>a tablety, nie sú z právnych dôvodov dostupné pre<br>zariadenia Google TV.                                                                                                    |
| Môžem vytvoriť alebo upraviť svoje konto Google na zariadení<br>Thomson Streaming Dongle 150 Cast?                  | Nie, na vytvorenie a úpravu konta Google musíte použiť mobil alebo počítač.                                                                                                    |
| Aké sú internetové požiadavky na optimálnu prevádzku zariadenia Streaming Dongle 150 Cast?                          | Streaming Dongle 150 Cast funguje aj so<br>štandardným internetovým pripojením. Čím rýchlejšie                                                                                                    |

|                                                                                          | je však internetové pripojenie , tým lepší zážitok<br>budete mať. Upozorňujeme, že čím viac zariadení je<br>pripojených k vašej domácej sieti, tým menej<br>širokopásmového pripojenia máte k dispozícii pre<br>zariadenie Streaming Dongle 150 Cast.       |
|------------------------------------------------------------------------------------------|----------------------------------------------------------------------------------------------------|
| Aké zariadenia Bluetooth možno pripojiť k zariadeniu<br>Streaming Dongle 150 Cast?       | K zariadeniu Streaming Dongle 150 Cast môžete<br>pripojiť zvukové zariadenia, napríklad slúchadlá a<br>reproduktory, ako aj vstupné zariadenia, napríklad<br>klávesnicu alebo gamepad.<br>cez Bluetooth.                                                    |
| Ako používať službu Google Assistant?                                                    | V ponuke Android Home stlačte tlačidlo Google<br>Assistant na diaľkovom ovládači Streaming Dongle<br>150 Cast. Môžete vyhľadať akýkoľvek obsah. V<br>zozname sa zobrazí všetok obsah súvisiaci s vašou<br>otázkou.                                          |
| Ako zistím, že je k dispozícii nová verzia softvéru pre<br>moje streamovacie zariadenie? | Aktualizácie softvéru pre Streaming Dongle 150 Cast<br>sú automatické. Ak sú k dispozícii aktualizácie pre<br>nainštalované aplikácie, na domovskej obrazovke sa<br>zobrazí upozornenie. Prejdite na oznámenie a<br>stlačením tlačidla OK si ho prečítajte. |
| Môže sa môj Streaming Dongle 150 Cast používať aj<br>ako IPTV box?                       | Áno, zariadenie Streaming Dongle 150 Cast možno použiť na<br>IPTV. Ak chcete sledovať kanály IPTV, musíte si stiahnuť<br>preferovanú aplikáciu IPTV alebo aplikáciu určenú<br>poskytovateľom.                                                               |

# 15 Technické špecifikácie

#### 15.1 Audio a video

Rozlíšenie displeja: 4K Ultra HD Rozlíšenie videa: 1080p, 1080i, 720p, 576p, 576i, 480p, 480i Dekódovanie zvuku: Dolby Digital, Dolby Digital Plus, Dolby Atmos

## 15.2 Systém a pamäť

Operačný systém: Google TV - ATV12 Čipová súprava: Amlogic S905Y4B PROCESOR: ARM Quad-Core Cortex-A35 16500 DMIPS GRAFICKÝ PROCESOR: ARM Mali-G31 MP2 850MHz PAMÄŤ SDRAM: SDR: LPDDR4 2 GB Flash: eMMC 8 GB

## 15.3 Bezdrôtové pripojenie

Zabudované Wi-Fi: 802.11 b/g/n/a/ac/ax, 2,4 GHz /5 GHz 2T2R Bluetooth: 5.2 Bluetooth: 2400 MHz ~ 2483,5 MHz (79 kanálov) 2.4G WIFI: CH1~CH14/2400MHz-2483.5MHz 5G WIFI: CH36~CH48/5150MHz-5250MHz CH52~CH64/5250MHz-5350MHz CH100~CH140/5470MHz-5725MHz CH149~CH165/5725MHz-5850MHz

```
RF efektívny izotropný vyžiarený výkon, EIRP:
2.4G WIFI: EIRP < 20dBm
Bluetooth: EIRP < 20dBm
5G WIFI :
5150MHz-5250MHz: EIRP < 23dBm
5250MHz-5350MHz: EIRP < 20dBm
5470MHz-5725MHz: EIRP < 20dBm
5725MHz-5850MHz: EIRP < 13,98 dBm
```

#### 15.4 Kompatibilita

Televízory s rozlíšením HD, FHD a UHD s kompatibilným portom HDMI Klávesnica Bluetooth Herný ovládač Bluetooth

#### 15.5 Všeobecné údaje

Napájanie: 100 - 240 V AC~ 50/60 Hz Vstupné napätie: Napájací adaptér 12 V- 1,5 A Spotreba energie pri práci: max. 18 W Spotreba energie v pohotovostnom režime: 2,2 W Prevádzková teplota: 10 °C: 0 ~ +40 °C Teplota skladovania: -40 ~ +70 °C Rozmery (Š x H x V v mm): 118 x 118 x 43 Hmotnosť (v kg): 0.3

## 16 Informácie o Európskej agentúre

Spoločnosť: Streamview GmbH Adresa: Franz-Josefs-Kai 1, 1010 Viedeň, Rakúsko

#### 16.1 Licencie

Podlieha zmenám. V dôsledku neustáleho výskumu a vývoja sa môžu technické špecifikácie, dizajn a vzhľad výrobkov zmeniť. Upozorňujeme, že rýchlosť sťahovania závisí od vášho internetového pripojenia a niektoré aplikácie nemusia byť dostupné vo všetkých krajinách. Môže sa vyžadovať členstvo pre streamovacie služby. Google TV je názov softvérového zážitku tohto zariadenia a ochranná známka spoločnosti Google LLC. Google, YouTube, Google Cast a YouTube Music sú ochranné známky spoločnosti Google LLC. Služba Google Assistant nie je dostupná v niektorých jazykoch a krajinách. Dostupnosť služieb sa líši podľa krajiny a jazyka. Netflix je registrovaná ochranná známka spoločnosti Netflix, Inc. Vyžaduje sa členstvo v službe Netflix na streamovanie. Služba Netflix je dostupná vo vybraných krajinách. Ďalšie informácie nájdete na stránke www.netflix.com. Apple TV je ochranná známka spoločnosti Apple Inc. registrovaná v USA a ďalších krajinách a oblastiach. Wi-Fi je registrovaná ochranná známka spoločnosti Wi-Fi Alliance®. Slovná značka a logá Bluetooth® sú registrované ochranné známky, ktoré vlastní spoločnosť Bluetooth SIG, Inc. a akékoľvek použitie týchto značiek je na základe licencie. Pojmy HDMI a

HDMI High-Definition Multimedia Interface a logo HDMI sú ochranné známky alebo registrované ochranné známky spoločnosti HDMI Licensing Administrator, Inc. v Spojených štátoch a iných krajinách. Dolby, Dolby Vision, Dolby Atmos, Dolby Audio a symbol dvojitého D sú ochranné známky spoločnosti Dolby Laboratories Licensing Corporation. Vyrobené na základe licencie spoločnosti Dolby Laboratories. Dôverné nezverejnené diela. Copyright © 2012-2025 Dolby Laboratories. Vyžaduje sa predplatné Disney+, pozri podmienky na https://www.disneyplus.com. ©2025 Spoločnosť Disney a jej prepojené subjekty. ©2025 Amazon.com, Inc. alebo jej pridružené spoločnosti. Amazon, Prime Video a všetky súvisiace značky sú ochranné známky spoločnosti Amazon.com, Inc. alebo jej pridružených spoločností. Uplatňujú sa poplatky za členstvo v službe Amazon Prime alebo Prime Video. Podrobnosti nájdete na stránke primevideo.com/terms. Všetky ostatné produkty, služby, spoločnosti, ochranné známky, obchodné alebo produktové názvy a logá, na ktoré sa tu odkazuje, sú majetkom príslušných vlastníkov. Všetky práva vyhradené. ©2025 StreamView GmbH, Franz-Josefs-Kai 1, 1010 Viedeň, Rakúsko. Za výrobu a predaj tohto výrobku zodpovedá spoločnosť StreamView GmbH. THOMSON a logo THOMSON sú ochranné známky používané na základe licencie spoločnosti StreamView GmbH - ďalšie informácie nájdete na www.thomson-brand.com. údajov: Poskytovatelia aplikácií a poskytovatelia služieb môžu Ochrana zhromažďovať a používať technické údaje a súvisiace informácie, okrem iného aj technické informácie o tomto zariadení, systémovom a aplikačnom softvéri a periférnych zariadeniach. Poskytovatelia aplikácií a poskytovatelia služieb môžu tieto informácie použiť na zlepšenie produktov alebo na poskytovanie služieb alebo technológií, ktoré vás osobne neidentifikujú. Okrem toho niektoré služby tretích strán, ktoré sú už v zariadení poskytované alebo ktoré ste si nainštalovali po zakúpení produktu, môžu požadovať registráciu s vašimi osobnými údajmi. Niektoré služby môžu zhromažďovať osobné údaje aj bez poskytnutia dodatočných upozornení. Spoločnosť StreamView nemôže niesť zodpovednosť za prípadné porušenie ochrany údajov službami tretích strán.

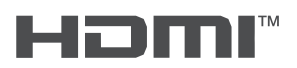

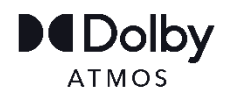